# **Digio**<sup>2</sup>

### USB3.2 Gen1 Type-C 3#-- Ka SDカードリーダー・ライター アルミコンボハブ

# COM-C3SD143 **取扱説明書**· 保証書

この度はナカバヤシ製品を お買い上げ頂き、誠に ありがとうございます。 ご使用の前に、 この取扱説明書を よくお読みになり 正しくお使いください。

> パッケージ内容 ●製品本体 ●取扱説明書・保証書(本書)

# 消失・破損したデータに関しては 弊社はその責任を負いかねます。

メモリーカード内のデータ、メモリーカードに転送 するデータはバックアップをしてください。 ※特に修復・再現のできない重要なデータは必ず バックアップをしてください。

# 1 安全にご使用いただくために

本製品を安全にご使用いただくために、守っていただきたい内容を記載しています。 ご使用前に必ずお読みになり、正しくお使いください。

### ■図記号の意味は次のとおりです。

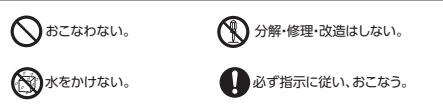

- 本製品を使用する際は、パソコンなどの接続機器、メモリーカードなどの取扱 説明書や注意事項に従ってください。
- 本製品は小さなお子様の手の届かない所で保管し、小さなお子様の近くで ○ の取り外し等の作業をしないでください。誤って飲み込んだりする危険性が あり、窒息事故の原因となります。
- 本製品の分解・改造・修理をおこなわないでください。火災・感電・故障の原 因となります。また故障時に保証が受けられなくなります。
- 本製品は防水仕様ではありません。水を使う場所や湿気の多い場所、濡れた
- 煙が出たり、異臭がするなど異常を感じた場合は、すぐに使用を中止し、お買 ・
  たいエルビリンスティンションペルマーズ・ハンレンニュー・
  い上げの販売店または弊社お客様相談室にご相談ください。
- シンナー、ベンジンなどは使用しないでください。 汚れが気になる時は、乾いた布で拭いてください。
- 本製品の取り付け・取り外しのときは、本製品に触る前に金属製のもの(ス ● チールデスク、ドアのノブなど)に手を触れ、静電気を除去してから作業をお こなってください。
  - 次の場所などに設置しないでください。機器の故障の原因となります。 ・強い磁気、静電気が発生するところ
  - ・ほこりの多いところ
  - ・結露するところ
- ・温度湿度がパソコンのマニュアルが定めた使用環境を超えるところ ・平らでないところ  $\bigcirc$ 
  - ・振動が発生するところ ・直射日光が当たるところ ・火気の周辺や熱気がこもるところ ・漏電、漏水の危険があるところ

# 2 使用上の注意

■ハブ付きキーボードやテンキーは正常に作動しない場合があります。 ■Apple SuperDriveには対応していません。

# 使用上の注意

〈本製品について〉 ●本製品を落としたり、強い衝撃を与えないでください。 ●本製品の取り付け、取り外しは本説明書に記載の方法に従ってください。

#### 〈メモリーカードの使用について〉

- ●カードは本製品に付属しておりません。
- ●本製品はロック機能および著作権保護機能には対応していません。 ●使用可能容量範囲内でもメーカーによっては、正常に動作しない場合があり
- ますのでご注意ください。
- ●使用環境によっては転送速度が著しく低下することがあります。 ●特殊フォーマットや、古いタイプのメモリーカードなどは読み書きできない場 合があります。

#### 〈USBポートの使用について〉

- ●同時にご使用になるUSB機器や、インストールされているUSB機器のソフト ウェアによっては正常動作しない場合があります。
- ●USB規格についてのご質問はパソコン本体や拡張インターフェースカード 等に付属のマニュアルをご覧頂くか、各メーカーまでお問い合わせください。
- ●USB3.2Gen1(3.1Gen1/3.0)の転送速度でご使用いただくためには、接 続機器・OS・ケーブルなど、全ての環境がUSB3.2Gen1(3.1Gen1/3.0) に対応している必要があります。USB2.0の機器・OS・ケーブルを使用しま すとUSB2.0に準じた速度で動作します。

## 3 製品仕様

| 制口々         | USB3.2 Gen1 Type-C 3ポート&            |
|-------------|-------------------------------------|
| <b>表</b> 面有 | カードリーダー・ライター アルミコンボハブ               |
| 品番          | COM-C3SD143                         |
| 対応メモリーカード   | 4の項目を参                              |
| USB規格       | 3.2Gen1(3.1Gen1/3.0)                |
|             | アップストリーム(PC側):Type-Cオス              |
| インターフェース    | ダウンストリーム(接続機器側):                    |
|             | Type-Cメスx1(PD非対応)、Aメスx2             |
|             | USBポートが正常に動作するパソコン・タブレット・           |
|             | スマートフォン                             |
| 動作環境        | Windows11、10/macOS10.15以降/ChromeOS/ |
|             | iPadOS16以降※/iOS17以降※(※Type-C搭載機器)   |
| 電圧·最大供給電流   | 5V720mA                             |
| 最大転送速度      | 5Gbps(理論值)                          |
| 電源          | バスパワー                               |
| 付属品         | 取扱説明書兼保証書(本書)                       |
| 本体寸法        | W116xD25xH11mm/約50g                 |
| ケーブル長       | 約20cm                               |
| -           |                                     |

# 4 対応メモリーカード

以下のスピードクラスや容量に対応しております。 SD —

| SDカード(HighSpeed、Pro High Speed) | ·最大2GBまで            |
|---------------------------------|---------------------|
| SDカード Class2~10·····            | ·最大2GBまて            |
| SDHCカード Class2~10・UHS-I ······  | <sub>長大32GBまて</sub> |
| SDXCカード Class2~10·UHS-I ······  | ·最大2TBまて            |
| miniSDカード※                      | 最大2GBまで             |
| miniSDHCカード Class2~10・UHS-1※ 最  | 是大32GBまで            |
| ※miniSD/miniSDHCカードは、別途アダプターが必要 | <b>ぞ</b> す。         |

S

XC

| microSD                                 | micro<br>XC | 0  |
|-----------------------------------------|-------------|----|
| microSDカード・・・・・・最大名                     | GBまて        | ŝ  |
| microSDHCカード Class2~10・UHS-I··········· | GB=         | 70 |

| microSDHCカード Class2~10・UHS-I····· | … 最大32GBまで   |
|-----------------------------------|--------------|
| microSDXCカードClass2~10・UHS-I······ | ···· 最大2TBまで |

### ご注意

- ●本製品は著作権保護機能には対応していません。 ●使用可能容量範囲内でもメーカーによっては、正常に動作しない
- 場合がありますのでご注意ください。 ●使用環境によっては転送速度が著しく低下することがあります。

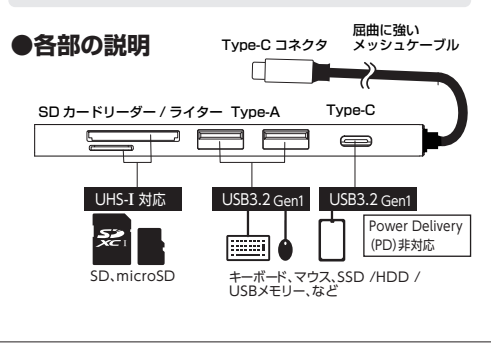

### 5 本製品の使用方法

### ●本製品の接続

本製品をPC(スマートフォン・タブレット)のType-Cポートに接続します。 ※Windows、Mac、各OSは本製品を自動で認識します。

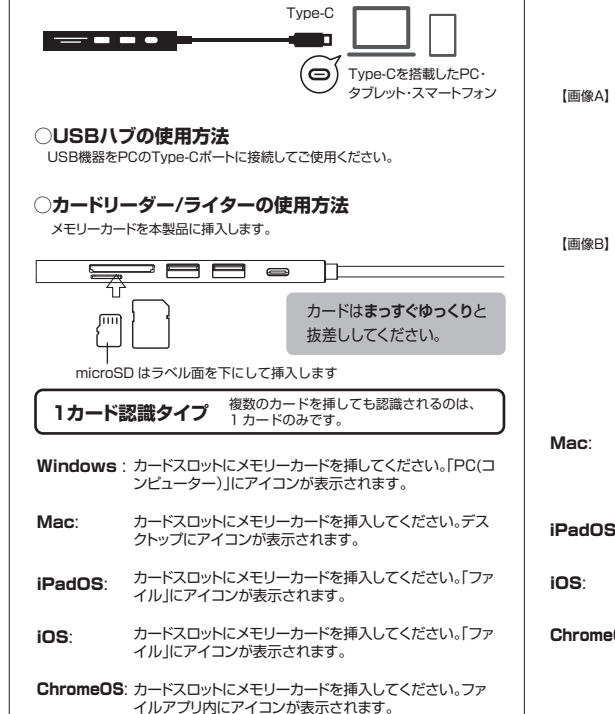

#### ○メモリーカードの取り出し方法

•PCの電源が切れている場合 そのまま本製品からメモリーカードを抜いてください。

・PCの電源が入っている場合 以下の手順を参照してください。

Windows: 通知領域(タスクトレイ)のUSBアイコン[画像A]または 「^」アイコン内のUSBアイコン[画像B]を左クリックし て、表示されるメニューから該当するメモリーカードを選択 して取り出してください。その後メモリーカードを本製品か ら抜いてください。

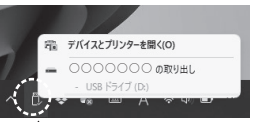

▲ 左クリック(USBアイコン)

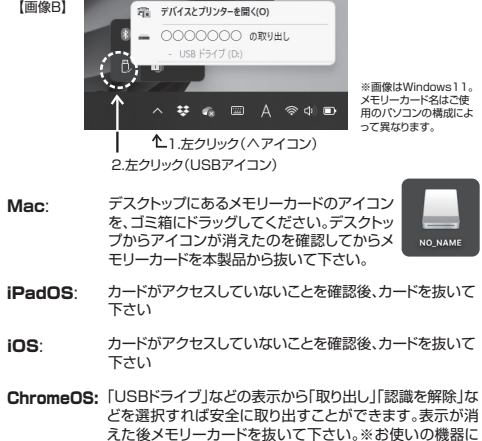

より表示は異なります。

# ●本製品の取り外し

メモリーカードやUSBメモリなどが取り出されていることを確認した後、 取り外してください。

#### ●メモリーカードのフォーマット

メモリーカードをデジタルカメラやスマートフォン・タブレットでも 使用する場合はデジタルカメラ、スマートフォン・タブレットにて フォーマットをしてください。

パソコンでフォーマットした場合、他の機器では認識しない場合があります。 フォーマットするとカード内のデータは全て消去されます。

### 6 トラブルシューティング

正しく接続しているのに本製品が反応しない。
・
複数のUSB機器を同時に使用すると供給電源が不足することがあります。
パソコン本体のUSBポートに接続してください。

デスクトップにアイコンが表示されない(Mac) ・メモリーカードを挿入しないとデスクトップ上にアイコンは表示されません。

メモリーカードにアクセスできない ・メモリーカードが正しくフォーマットされていない場合は、読み書きができません。使用する機 器(デジタルカメラ、携帯電話)でフォーマットしてください。 パンコンだけでの使用の場合はパンコンでフォーマットしてください。

#### メモリーカードをフォーマットできない

・Windowsで使用する場合は、管理者権限のあるユーザーでログインしてください。制限ユー ザーでログインしている場合は、フォーマットを行うことができません。 ・Maoでは、DOS/MS-DOSフォーマットで初期化する際ポリユーム名に日本語を使用すること ができません。半角英数字でポリユーム名をつけてください。

メモリーカードの取り出しやカードリーダーの取り出しができない ・アブリケーションによっては、フィイルを開いているとアクセスしていなくても、取り外しや、取 り出しができないことがあります。ファイルを聞いてください。 ・Windowsで使用する場合は、管理者構成のあるユーザーでログインしてください。制限ユー ザーでログインしている場合は、メモリーカードの取り出しを行うことができません。

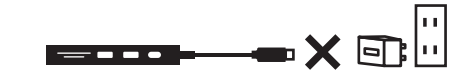

本製品のUSB Type-CコネクタをUSB-ACアダプタに接続しないで ください。故障の原因となります。

# 7 保証について

保証規定 この製品は厳密な検査に合格したものです。保証期間内にお客様の正常なご 使用状態のもとで万一故障した場合には、本保証規定に従い無償で同等品と 交換させて頂きます。製品と保証書やレシートなどの購入証明書を添えてお 買い上げの販売店までお持ちください。 但し、次に該当する場合は保証対象外となります。 1.購入証明書に購入日や販売店が明記されていない場合 2.購入証明書と故障した本製品を弊社に提示いただけない場合 3.購入証明書に偽造・改変などがある場合 4.中古品やオークションなどで購入された場合 5.取り扱い上の誤りによる故障及び損傷、修理や改造などをされていた場合 6.お買い上げ後の移動、落下または輸送などによる故障、損傷が生じた場合 7.火災、天災、または異常電圧により故障、損傷が生じた場合 8.接続している他の機器の不良、その他外部要因によって生じた故障及び損 傷 ※保証は日本国内においてのみ有効です。 ※保証書の再発行はいたしませんので、大切に保管してください。

| 保証書              |       | 保証期間 6ヶ月<br>※保証規定に基づく |   |   |
|------------------|-------|-----------------------|---|---|
| お客様(お名前・ご住所・TEL) |       |                       |   |   |
|                  |       |                       |   |   |
|                  |       |                       |   |   |
| 販売店名(住所・TEL)     |       |                       |   |   |
|                  |       |                       |   |   |
|                  | 購入年月日 | 年                     | 月 | 日 |
|                  |       |                       |   |   |
|                  |       |                       |   |   |
|                  |       |                       |   |   |
|                  |       |                       |   |   |

| 商品に関するお問い合わせはこちら▶<br>https://www.nakabayashi.co.jp/support/ |  |  |
|-------------------------------------------------------------|--|--|
| ナカバヤシ株式会社                                                   |  |  |

マニュアルNo.COM-C3SD143-2409